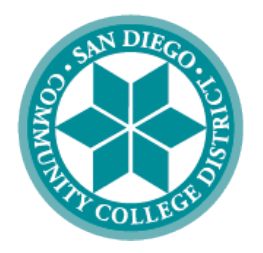

### SAN DIEGO COMMUNITY COLLEGE DISTRICT

CITY COLLEGE • MESA COLLEGE • MIRAMAR COLLEGE • COLLEGE OF CONTINUING EDUCATION

## HOW TO SUBMIT A VACCINATION CONFIRMATION FORM

#### INSTRUCTIONS

These instructions will go over the process of submitting a vaccination confirmation form in PeopleSoft. Please note, there are separate instructions on how to submit a vaccination exemption form.

| STEP | Instructions                                                                          |  |  |
|------|---------------------------------------------------------------------------------------|--|--|
| 1)   | Log in to PeopleSoft. Click on and I and I My Forms navigate to:                      |  |  |
|      | Employee Dashboard $\rightarrow$ My Forms $\rightarrow$ VACCINATION CONFIRMATION FORM |  |  |
|      |                                                                                       |  |  |

| My Forms                         | ^ |
|----------------------------------|---|
| VACCINATION EXEMPTION<br>FORM    |   |
| VACCINATION<br>CONFIRMATION FORM |   |

| STEP | Instructions                                                                                                    |
|------|----------------------------------------------------------------------------------------------------|
| 2)   | The <b>VACCINATION CONFIRMATION FORM</b> is for employees who have received their second dose of either the Moderna or Pfizer COVID-19 vaccination, or a single dose of the Johnson & Johnson vaccination. |
|      | Select the <b>Instructions</b> tab and read the instructions prior to submitting your confirmation form.                                                                                                   |

|                               | New Window Personalize Page   |  |
|-------------------------------|-------------------------------|--|
| Instructions Form Attachments |                               |  |
|                               |                               |  |
|                               | VACCINATION CONFIRMATION FORM |  |

| STEP | Instructions                                                                      |
|------|-----------------------------------------------------------------------------------|
| 3)   | Select the <b>Form</b> tab to begin completing the vaccination confirmation form. |

| Instructions | Form | Attachments |                               |
|--------------|------|-------------|-------------------------------|
|              |      |             | VACCINATION CONFIRMATION FORM |

| STEP | Instructions                                                                                                    |
|------|----------------------------------------------------------------------------------------------------|
| 4)   | Under <b>Return to Work Date</b> , enter the date (7/1/21 or later) you expect to return to work onsite. If your return to work date is unknown at this time, please leave this field blank. |

| Instructions Form Attachments |                     |  |
|-------------------------------|---------------------|--|
| VACCINATION_CONFIRMATION_FORM |                     |  |
| *Subject                      |                     |  |
| Priority 3-Standard 🗸         | Return to Work Date |  |
| Status Initial                |                     |  |

| STEP | Instructions                                                                                                    |
|------|----------------------------------------------------------------------------------------------------|
| 5)   | Under <b>Vaccination Status</b> , you must check the box stating you are fully vaccinated and enter the date of your second Pfizer/Moderna or single Johnson & Johnson vaccination. |

| Vaccination Status                                                                                                    |
|----------------------------------------------------------------------------------------------------|
| Please check the box and enter the appropriate date below. The data entered must be prior to the date you submit this form: |
| I am fully vaccinated against COVID-19                                                                                      |
| *Enter the date of your 2nd Pfizer/Moderna vaccination or single Johnson & IIIIIIIIIIIIIIIIIIIIIIIIIIIII                    |
|                                                                                                    |

| STEP | Instructions                                                                            |
|------|-----------------------------------------------------------------------------------------|
| 6)   | Read the information under AUTHORIZATION FOR USE AND DISCLOSURE OF MEDICAL INFORMATION. |
|      | Check the box next to "I Agree" and print your full legal name to agree to the terms.   |

#### AUTHORIZATION FOR USE AND DISCLOSURE

#### OF MEDICAL INFORMATION

I, the undersigned, authorize my employer, San Diego Community College District ("SDCCD"), to use and disclose my medical information as follows:

Type(s) of medical information to be disclosed: COVID-19 vaccination information that I provide to SDCCD, including information regarding a medical exemption, if any ("Vaccination Information").

**Persons authorized to use and disclose the medical information:** Employees of SDCCD who have an operational or administrative need to access, use and disclose the information in order to implement SDCCD policies, procedures and programs.

Persons or entities authorized to receive the medical information: Employees of SDCCD who have an operational or administrative need to access, use and disclose the Vaccination Information in order to implement SDCCD policies, procedures and programs; outside agencies when legally permitted or required, such as the local health department or the California Department of Industrial Relations; and third-party administrators when required for the administration of SDCCD programs, such as Workers' Compensation and insurance benefits.

Limitations on the use of the medical information: The Vaccination Information shall be used only as specified in this authorization, and only for the purposes listed above.

**Duration of the Authorization:** This authorization shall remain valid until cancelled by the undersigned employee, or until the employee is separated from employment with SDCCD, whichever occurs first.

I understand that I may view this authorization at any time through the mySDCCD internet portal, also known as PeopleSoft, and that I may print a copy of this webpage for my records. I understand and acknowledge that by selecting "I agree" and entering my name below, I am authorizing SDCCD to use my vaccination information as stated above and this electronic form has the same force and effect as a paper form with an original signature. By selecting "I agree" and entering my name below, I certify, under the penalty of perjury under the laws of the State of California, that I am the employee submitting this authorization, and I affirm I am telling the truth and I understand a false statement may be considered dishonesty and result in disciplinary action.

🗆 I agree

\*Please print your full legal name:

# STEP Instructions 7) When the form is complete, select Save at the bottom of the Form tab.

| ✓ I agree |                                     |  |
|-----------|-------------------------------------|--|
|           | *Please print your full legal name: |  |
| Save      |                                     |  |

| STEP | Instructions                                                                                                    |
|------|----------------------------------------------------------------------------------------------------|
|      | After selecting <b>Save</b> , a popup will appear asking for you to attach your proof of vaccination prior to your submission. Select <b>Ok</b> .                         |
| 8)   | Please note, "Preview Approval" and "Submit" buttons will also pop up on the <b>Form</b> tab.<br><u>Do not</u> select either until completing the <b>Attachments</b> tab. |

| AUTHORIZATION FOR USE AND DISCLOSURE                                                                                                    |              |
|----------------------------------------------------------------------------------------------------|--------------|
| OF MEDICAL INFORMATION                                                                                                    |              |
| I, the undersigned, authorize my employer, San Diego Community College District ("SDCCD"), to use and disclose my medical information follows:                                                                                                    | as           |
| Type(s) of medical information to be disclosed: COVID-19 vaccination information di<br>medical exemption, if any ("Vaccination Information").                                                                                                    | ng a         |
| Persons authorized to use and disclose the medical information: Employees of SD access, use and disclose the information in order to implement SDCCD policies, pro                                                                                                    | :0           |
| Persons or entities authorized to receive the medical information: Employees of S<br>access, use and disclose the Vaccination Information in order to implement SDCCD<br>legally permitted or required, such as the local health department or the California<br>administrators when required for the administration of SDCCD programs, such as Workers' compensation and insorance periods. | l to<br>vhen |
| Limitations on the use of the medical information: The Vaccination Information shall be used only as specified in this authorization, and                                                                                                    | only         |
| Instructions Form Attachments                                                                                                    |              |
| Seq Nbr 14 VACCINATION_CONFIRMATION_FORM                                                                                                    |              |
| *Subject                                                                                                    |              |
| Priority 3-Standard V Due Date De pat colocit until offer                                                                                                    | L L          |
| Status Initial Preview Approval Submit Attachments tab is complete.                                                                                                    |              |
|                                                                                                    |              |
| STEP Instructions                                                                                                    |              |
| 9) Select the <b>Attachments</b> tab.                                                                                                    |              |
| Instructions Form Attachments                                                                                                    |              |

| Seq Nbr 14 | _        | VACCINATION_CONFIRMATION_FORM |
|------------|----------|-------------------------------|
|            | *Subject |                               |

| STEP | Instructions                                                                                                    |
|------|----------------------------------------------------------------------------------------------------|
| 10)  | Under <b>Upload Your Attachments</b> , select <b>Attach</b> to upload your proof of vaccination (copy of vaccination card, email of vaccination confirmation, or other valid confirmation). |

| Seq Nbr 6               | VACCIN        | ATION_CONFIRMATION_FORM                                  |       |
|-------------------------|---------------|----------------------------------------------------------|-------|
| *Subject                |               |                                                          |       |
| Download Templates      |               | Personalize   Find   View All   🗇   🔜 First 🕢 1 of 1 🕢   | ) Las |
| Description             | Attached File | Open                                                     |       |
| 1                       |               | Open                                                     |       |
| Upload your attachments |               | Personalize   Find   View All   🔃   🎆 🛛 First 🕢 1 of 1 🥡 | ) La  |
| *Description            | Attached File | Attach Open                                              |       |
| 1                       |               | Attach Open                                              | +     |

| STEP | Instructions                                                                   |
|------|--------------------------------------------------------------------------------|
| 11)  | Locate the document you would like to attach by selecting <b>Choose File</b> . |

| Seq Nbr 6               | VACCINATION_CONF               | IRMATION_FORM                       |                      |
|-------------------------|--------------------------------|-------------------------------------|----------------------|
| *Subject                |                                |                                     |                      |
| ownload Templates       | Persona                        | alize   Find   View All   🖾   🔣 🛛 F | irst 🛞 1 of 1 🛞 Last |
| Description             | Attached File                  |                                     | Open                 |
| 1                       |                                |                                     | Open                 |
| Upload your attachments | Person                         | alize   Find   View All   🗊   🛄     | First 🕢 1 of 1 🕡 Las |
| *Description            | Attached File                  | Attach                              | Open                 |
| 1                       |                                | Attach                              | Open 💽               |
|                         | NOTE: After attaching document | Eilo Attach                         | mont Y               |
|                         |                                |                                     | ment ^               |
|                         |                                | Choose File No file chosen          | E.                   |
|                         |                                | Lipland Capacit                     |                      |
| Notify                  |                                | Cariber                             |                      |

| STEP | Instructions                                              |
|------|-----------------------------------------------------------|
| 12)  | Select <b>Upload</b> to upload your proof of vaccination. |

| Seg Nbr 6               | VACCINATION_CONFIRMATION_FO      | RM                 |              |          |
|-------------------------|----------------------------------|--------------------|--------------|----------|
| *Subject                |                                  |                    |              |          |
| Download Templates      | Personalize   Find   View        | AII [@] 🔜          | First 🚯 1 of | 1 🕡 Last |
| Description             | Attached File                    |                    | Open         |          |
| 1                       |                                  |                    | Open         |          |
| Upload your attachments | Personalize   Find   View        | v A8   💷   🕅       | First 🛞 1 of | 1 🕦 Last |
| *Description            | Attached File                    | Attach             | Open         |          |
| 1                       |                                  | Attach             | Open         | æ        |
|                         | NOTE: After attaching documents, | File Attac         | hment        | ×        |
|                         | Change E                         | In Proof of Vision | inction door |          |
|                         |                                  | FIGUI OF VALU      | Ination.docx |          |
| 2] Notify               | Upload                           | Cancel             |              |          |
|                         |                                  |                    |              |          |

| STEP | Instructions                                                              |
|------|---------------------------------------------------------------------------|
| 13)  | After uploading your proof of vaccination, return to the <b>Form</b> tab. |

| Instructions Form Attachments |                                          |                                        |
|-------------------------------|------------------------------------------|----------------------------------------|
| Seq Nbr 6<br>*Subject         | VACCINATION_CONFIRMATION                 | _FORM                                  |
| Download Templates            | Personalize   Find                       | View All 🛛 🗐 🔜 🛛 First 🕢 1 of 1 🕢 Last |
| Description                   | Attached File                            | Open                                   |
| 1                             |                                          | Open                                   |
| Upload your attachments       | Personalize   Find                       | View All   🔄   🔜 First 🕢 1 of 1 🕢 Last |
| *Description                  | Attached File                            | Attach Open                            |
| 1 Proof_of_Vaccination.docx   | Proof_of_Vaccination.docx                | Attach Open 🛨 🖃                        |
|                               | NOTE: After attaching documents, go back | to "Form" tab to save form.            |

| STEP | Instructions                                                                                     |
|------|--------------------------------------------------------------------------------------------------|
| 14)  | Select <b>Save</b> at the bottom of the page. Then, select <b>Submit</b> at the top of the page. |

| Instructions Form Attachments                                                                                                    |
|----------------------------------------------------------------------------------------------------|
| Seq Nbr 30 VACCINATION_CONFIRMATION_FORM                                                                                                    |
| *Subject                                                                                                    |
| Priority 3-Standard V Return to Work Date                                                                                                    |
| Status Initial Preview Approval Submit                                                                                                    |
| Vaccination Status                                                                                                    |
| Please check the box and enter the appropriate date below. The data entered must be prior to the date you submit this form:                                                                                                    |
| ✓ I am fully vaccinated against COVID-19                                                                                                    |
| *Enter the date of your 2nd Pfizer/Moderna vaccination or single Johnson &                                                                                                    |
| AUTHORIZATION FOR USE AND DISCLOSURE                                                                                                    |
| OF MEDICAL INFORMATION                                                                                                    |
| I, the undersigned, authorize my employer, San Diego Community College District ("SDCCD"), to use and disclose my medical information as follows:                                                                                                    |
| Type(s) of medical information to be disclosed: COVID-19 vaccination information that I provide to SDCCD, including information regarding a medical exemption, if any ("Vaccination Information").                                                                                                    |
| Persons authorized to use and disclose the medical information: Employees of SDCCD who have an operational or administrative need to access, use and disclose the information in order to implement SDCCD policies, procedures and programs.                                                                                                    |
| Persons or entities authorized to receive the medical information: Employees of SDCCD who have an operational or administrative need to<br>access, use and disclose the Vaccination Information in order to implement SDCCD policies, procedures and programs; outside agencies when<br>legally permitted or required, such as the local health department or the California Department of Industrial Relations; and third-party<br>administrators when required for the administration of SDCCD programs, such as Workers' Compensation and insurance benefits.                                                                                                    |
| Limitations on the use of the medical information: The Vaccination Information shall be used only as specified in this authorization, and only for the purposes listed above.                                                                                                    |
| Duration of the Authorization: This authorization shall remain valid until cancelled by the undersigned employee, or until the employee is<br>separated from employment with SDCCD, whichever occurs first.                                                                                                    |
| I understand that I may view this authorization at any time through the mySDCCD internet portal, also known as PeopleSoft, and that I may<br>print a copy of this webpage for my records. I understand and acknowledge that by selecting "I agree" and entering my name below, I am<br>authorizing SDCCD to use my vaccination information as stated above and this electronic form has the same force and effect as a paper form<br>with an original signature. By selecting "I agree" and entering my name below, I certify, under the penalty of perjury under the laws of the<br>State of California, that I am the employee submitting this authorization, and I affirm I am telling the truth and I understand a false statement<br>may be considered dishonesty and result in disciplinary action. |
| ✓ Lagree                                                                                                    |
| *Please print your full legal name:                                                                                                    |
| Save                                                                                                    |
|                                                                                                    |

| Instructions                                                                                                    | Form Attachments                                                                                                    |  |
|----------------------------------------------------------------------------------------------------|----------------------------------------------------------------------------------------------------|--|
| Seq Nbr 3                                                                                                    | VACCINATION_CONFIRMATION_FORM                                                                                                    |  |
|                                                                                                    | *Subject                                                                                                    |  |
|                                                                                                    | Priority 3-Standard V Return to Work Date                                                                                                    |  |
|                                                                                                    | Status Initial Preview Approval Submit                                                                                                    |  |
| Vaccination Status                                                                                                    |                                                                                                    |  |
| Please check the box and enter the appropriate date below. The data entered must be prior to the date you submit this form:                                                                                                    |                                                                                                    |  |
| 🗹 l am fu                                                                                                    | Ily vaccinated against COVID-19                                                                                                    |  |
| *Enter th                                                                                                    | ne date of your 2nd Pfizer/Moderna vaccination or single Johnson & 33<br>Johnson vaccination:                                                                                                    |  |
|                                                                                                    | AUTHORIZATION FOR USE AND DISCLOSURE                                                                                                    |  |
|                                                                                                    | OF MEDICAL INFORMATION                                                                                                    |  |
| I, the und<br>follows:                                                                                                    | dersigned, authorize my employer, San Diego Community College District ("SDCCD"), to use and disclose my medical information as                                                                                                |  |
| Type(s) o<br>medical e                                                                                                    | f medical information to be disclosed: COVID-19 vaccination information that I provide to SDCCD, including information regarding a<br>exemption, if any ("Vaccination Information").                                           |  |
| Persons a<br>access, us                                                                                                    | authorized to use and disclose the medical information: Employees of SDCCD who have an operational or administrative need to<br>se and disclose the information in order to implement SDCCD policies, procedures and programs. |  |
| Persons or entities authorized to receive the medical information: Employees of SDCCD who have an operational or administrative need to<br>access, use and disclose the Vaccination Information in order to implement SDCCD policies, procedures and programs; outside agencies when<br>legally permitted or required, such as the local health department or the California Department of Industrial Relations; and third-party<br>administrators when required for the administration of SDCCD programs, such as Workers' Compensation and insurance benefits.                                                                                                    |                                                                                                    |  |
| Limitatio<br>for the pr                                                                                                    | ns on the use of the medical information: The Vaccination Information shall be used only as specified in this authorization, and only<br>urposes listed above.                                                                 |  |
| Duration<br>separated                                                                                                    | of the Authorization: This authorization shall remain valid until cancelled by the undersigned employee, or until the employee is<br>d from employment with SDCCD, whichever occurs first.                                     |  |
| I understand that I may view this authorization at any time through the mySDCCD internet portal, also known as PeopleSoft, and that I may<br>print a copy of this webpage for my records. I understand and acknowledge that by selecting "I agree" and entering my name below, I am<br>authorizing SDCCD to use my vaccination information as stated above and this electronic form has the same force and effect as a paper form<br>with an original signature. By selecting "I agree" and entering my name below, I certify, under the penalty of perjury under the laws of the<br>State of California, that I am the employee submitting this authorization, and I affirm I am telling the truth and I understand a false statement<br>may be considered dishonesty and result in disciplinary action. |                                                                                                    |  |
| ✓ I agree                                                                                                    |                                                                                                    |  |
| *Please print your full legal name:                                                                                                    |                                                                                                    |  |
| Save                                                                                                    |                                                                                                    |  |
| STEP Instructions                                                                                                    |                                                                                                    |  |
| 5121                                                                                                    |                                                                                                    |  |
| 15)                                                                                                    | You will receive an email notification once your form has been approved or denied.                                                                                                    |  |